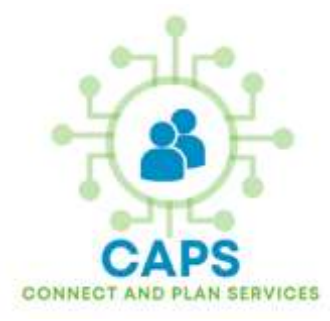

# Module 4 – End User Training

Intro to Documentation within Alayacare

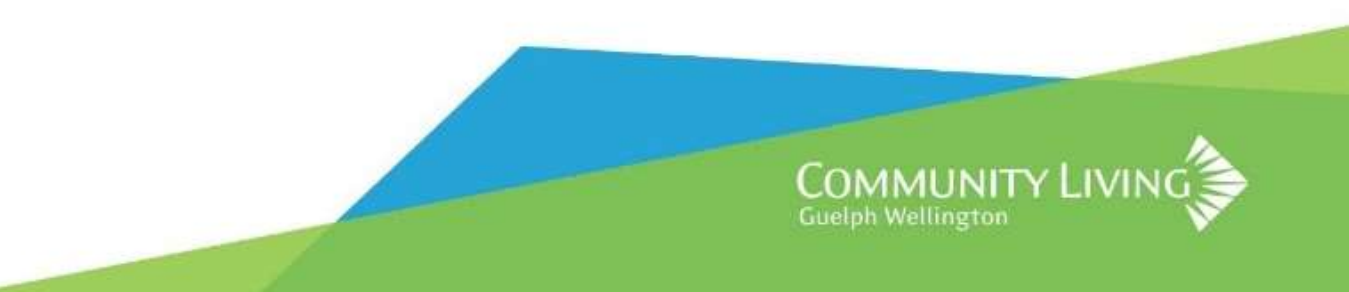

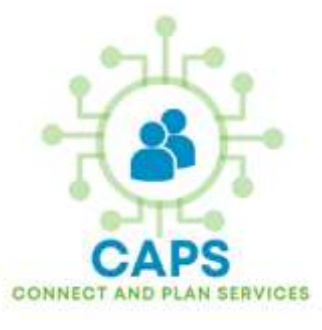

# Things you will need before getting started:

- A Lab Laptop or your assigned work laptop
- Access to your CLGW Account
- Your Microsoft Authenticator App (MFA) or able to receive a code from your cellphone

If you are missing one of the items above or need assistance, please raise your hand and we will come over to assist you. Thank you :)

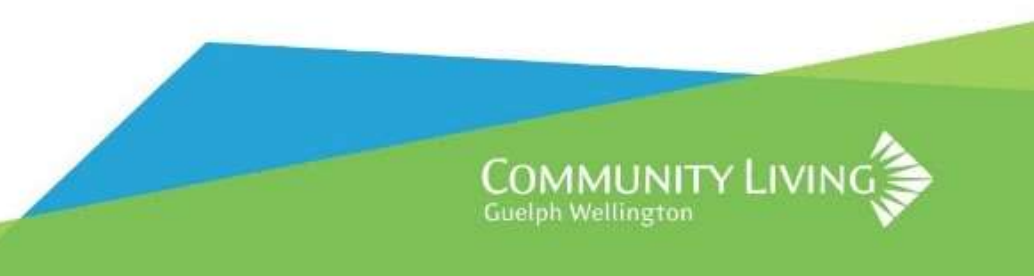

# Signing into the Lab Laptop

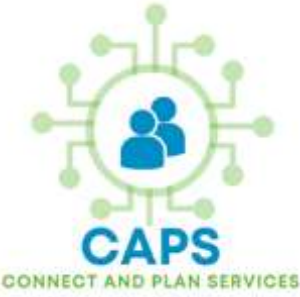

- 1. Open the Laptop and press the power button
- 2. Click on "Other User"
- 3. Enter your CLGW Username
- (Example: JohnSmith) and your CLGW password
- 4. Press the Enter button to sign in

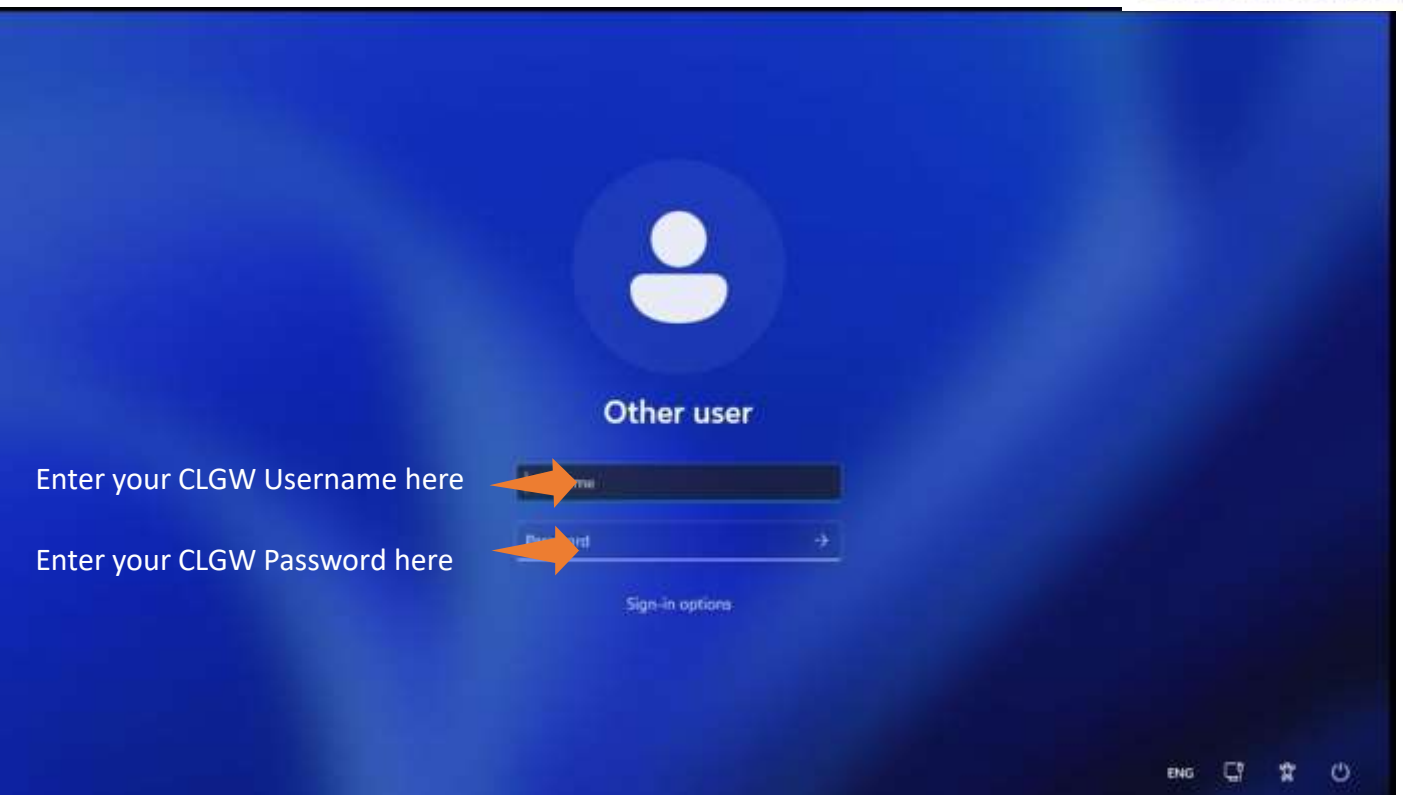

If you encounter any error messages or need assistance, please raise your hand and we will come over to assist you. Thank you :)

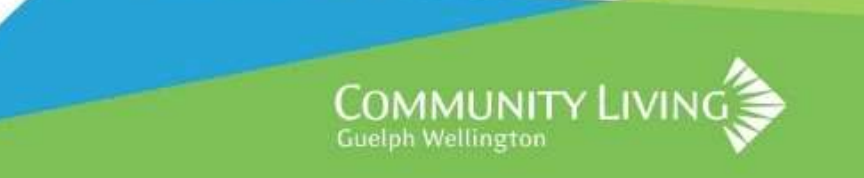

#### **Opening Alayacare (CAPS)**

| Open Microsoft Edge                                         |                                                                                                    |
|-------------------------------------------------------------|----------------------------------------------------------------------------------------------------|
| In the Address bar, go to:<br>clgw.ca/CAPS                  | Clgw.ca/CAPS                                                                                             |
| Click on Sign in with SSO<br>Sign in with your CLGW Account | clgw.alayacare.ca                                                                                        |
|                                                             | <ul> <li>Password</li> <li>Remember my email address</li> <li>Sign In</li> <li>Login with SSO</li> </ul> |

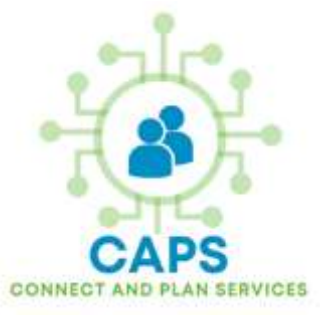

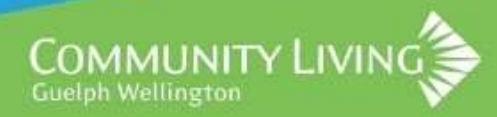

# Let's Review – Privacy and Security

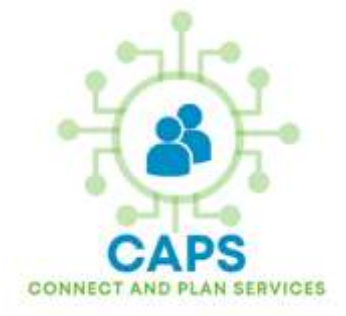

- •PHIPA, or the Personal Health Information Protection Act, is Ontario's healthspecific privacy legislation that came into force on November 1, 2004. It governs how personal health information may be collected, used, and disclosed within the health sector, Ensuring that individuals' health information is protected.
- •PHIPA establishes rules for health information custodians, which include healthcare practitioners and facilities, and grants individuals rights regarding their personal health information.
- •CAPS is only to be accessed on agency devices. Any personal devices can connect to CLGW Wi-Fi on CLGW-GUEST network. CLGW-AIR and others are for CLGW devices only

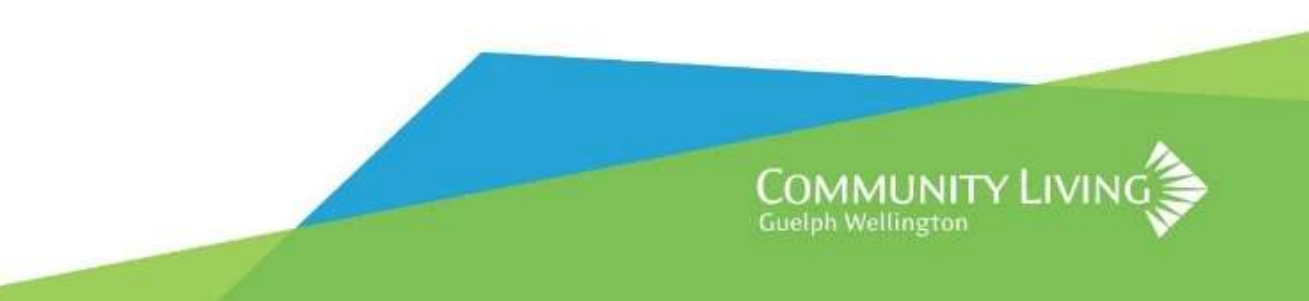

#### E425 - Documentation Standards

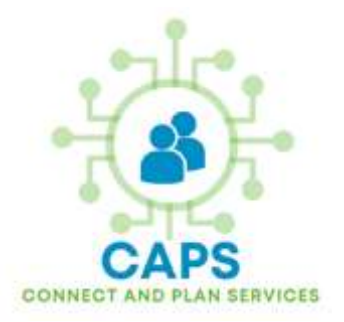

- 1. Accuracy All documentation must reflect factual and objective information. Avoid personal opinions, assumptions or subjective interpretations.
- 2. Clarity Full sentences, clear, concise and professional language are to be used.
- **3. Timeliness** Documentation of interactions is to be completed as soon as possible after the interaction or by the end of each shift, ensuring details are not forgotten or misrepresented. Similarly, for incidents, documentation of an event and risk mitigation actions undertaken is to be completed as soon as possible after the event or by the end of the shift to ensure details are accurately documented.
- **4. Privacy and Confidentiality** Adherence to relevant organization policies, including privacy, to ensure all records are kept confidential. Use of initials (not full names) are to be used for other individuals in a service note record.
- 5. Consistency Standardized templates, formats, and language (per organizational guidelines) are to be used (see Person-Centered Language below)

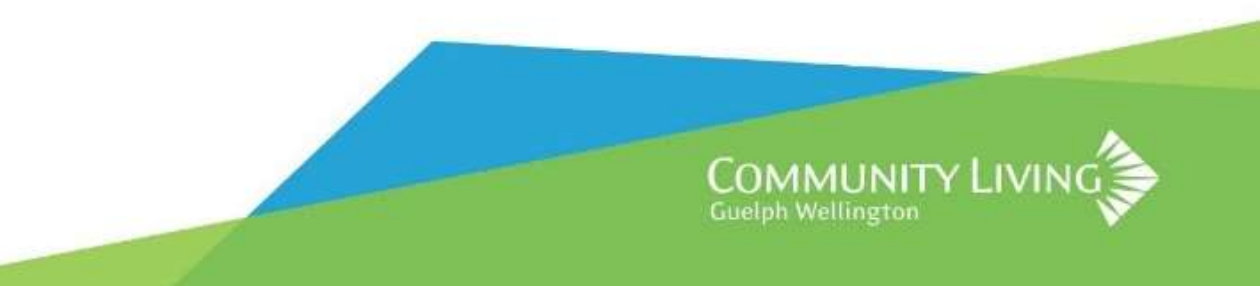

# Let's Review – Service Note Expectations

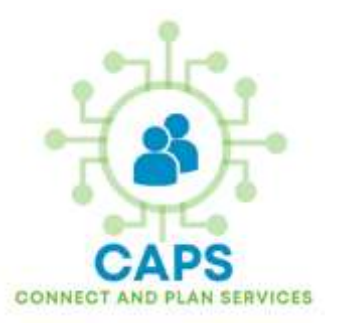

- Always document using language that is respectful, person-centered, and free from personal opinions or assumptions.
- Service Notes are a legal document and should be completed with a professional tone.
- Focus on observable facts and the person's experiences.
- Language should always affirm the value, dignity, and individuality of the person.
- Avoid terms that could be perceived as labeling, demeaning, or minimizing.

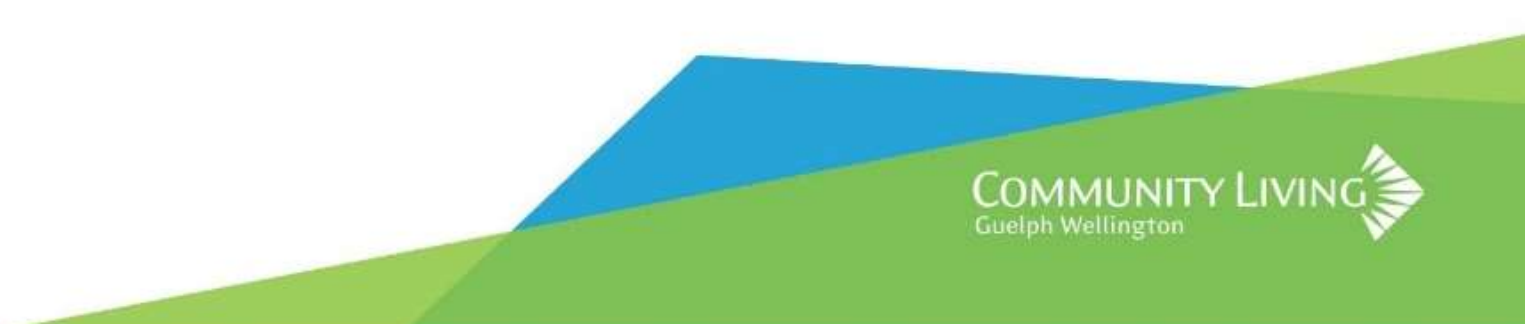

#### Module 4: Learning Objectives

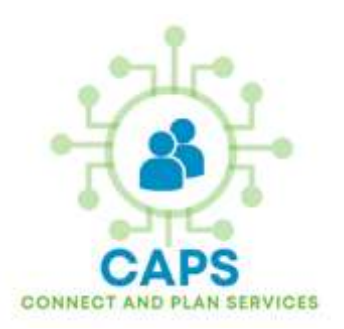

- 1. How to: Create a Service Note
- 2. How to: Create a Consult Note and attach a form to PWS
- 3. How to: Update Changes to the PWS (Demographics) using a new form

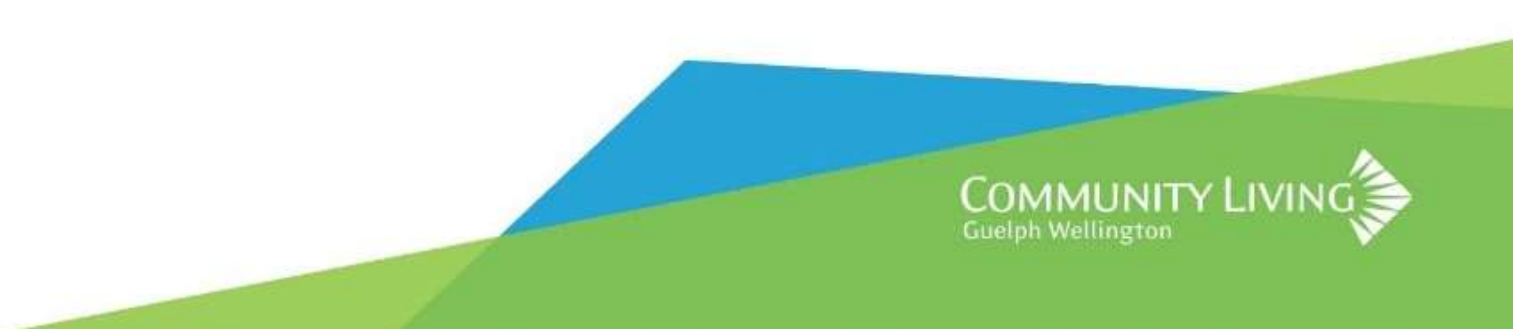

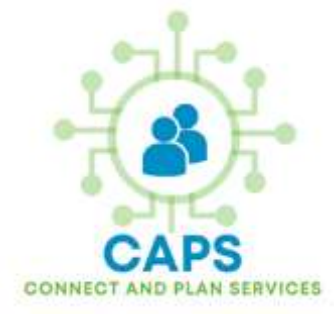

#### Let's add a Service Note – All Steps

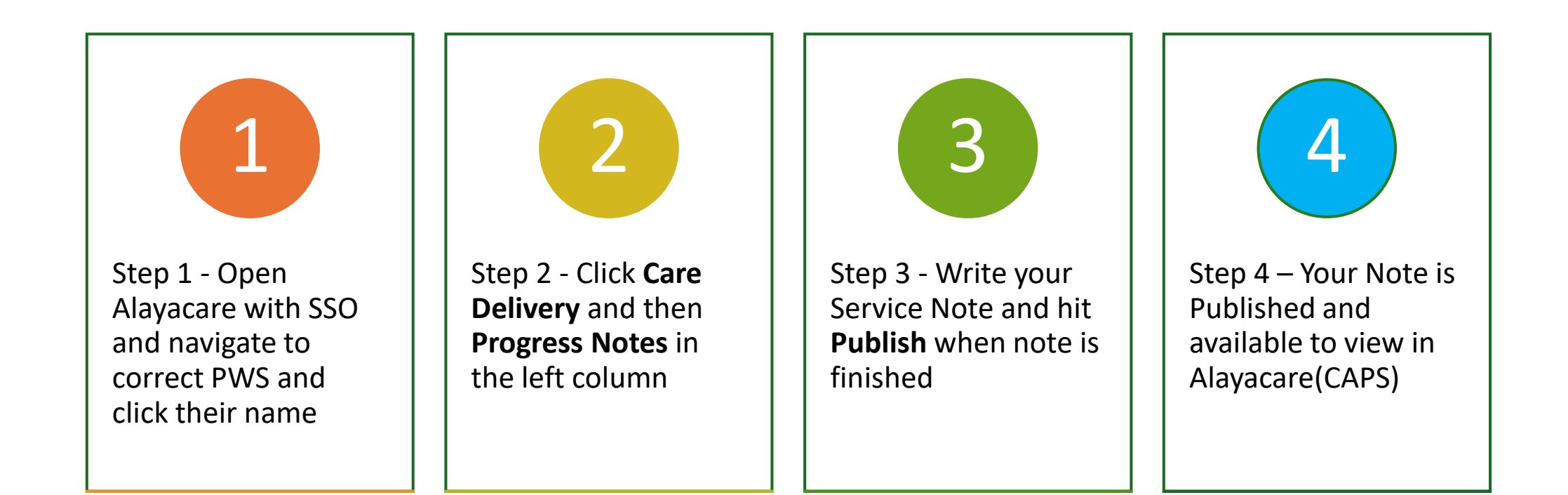

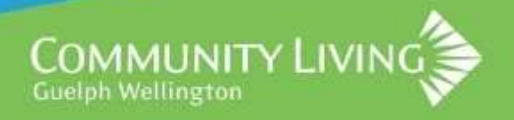

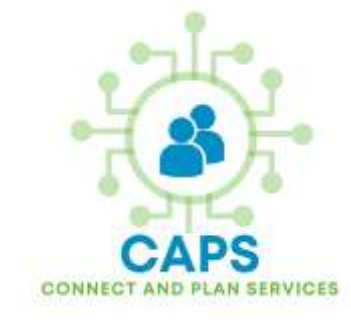

# Let's add a Service Note - Step 1

| KiayaCa            | re Q Search   |             | Ctri + K      |              |
|--------------------|---------------|-------------|---------------|--------------|
| R                  | Client List   |             |               |              |
| 22<br>Dashboard    | Status        |             |               | Groups       |
|                    | Active 🛞      |             | $\sim$        | Test Group 🛞 |
| Clients            | ±. ©          | Q Find      |               |              |
| ිදිදි<br>Employees | First Name 11 | Last Name 🗄 | Date of Birth | Status       |
| R                  | James         | Cooper      | 1980-04-04    | Active       |
| Accounting         | Emma (Emmy)   | Geller      | 1990-03-01    | Active       |
| 0                  | Oliver        | Twist       | 2000-04-01    | Active       |

- To begin, open Alayacare using your SSO (Single Sign on)
- Next, click CLIENTS (PWS)
- You will see a list of PWS that you are supporting
- Choose the PWS you'd like to write a Service Note for by clicking their name

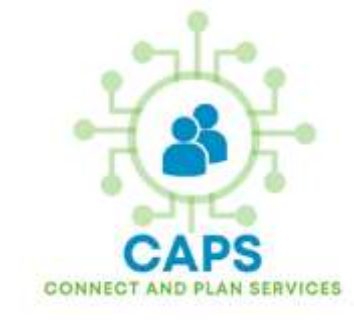

## Let's add a Service Note – Step 2

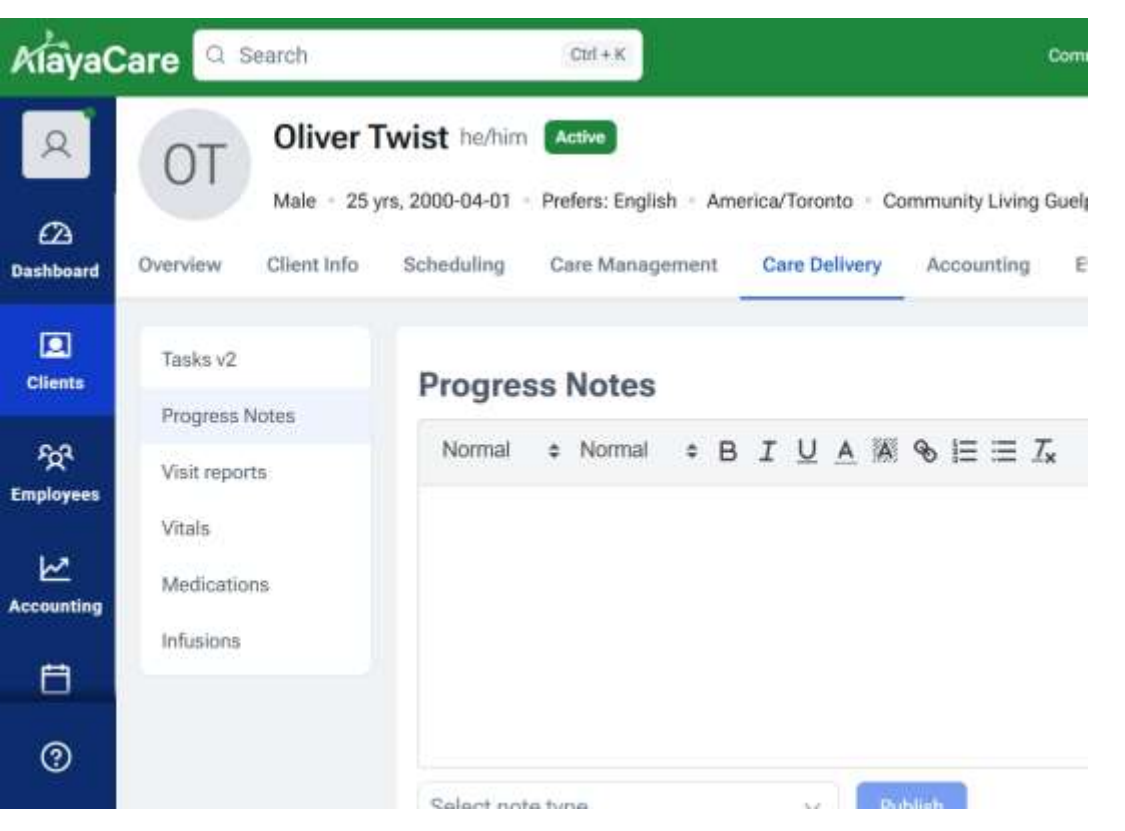

- Click on Care Delivery along the top
- Then click **Progress Notes** from the left sidebar as shown
- Write your **Service Note** in the textbox

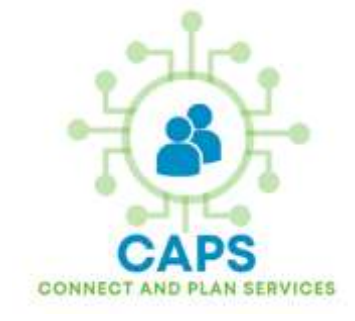

# Let's add a Service Note – Step 3

| klaya(     | Care Q Searc   | ch                    | Ctrl + K                                       |                                     | 8                                   | Community Living Guelpi                   | Wellington                    | 1359                          | 8                                   | 89        |
|------------|----------------|-----------------------|------------------------------------------------|-------------------------------------|-------------------------------------|-------------------------------------------|-------------------------------|-------------------------------|-------------------------------------|-----------|
| R          | Overview Cli   | ent Info Scheduling   | Care Management                                | Care Delivery                       | Accounting                          | Events                                    |                               |                               |                                     |           |
| Ø          | Tanks v2       | Progre                | ss Notes                                       |                                     |                                     |                                           |                               |                               |                                     |           |
| chboard    | Progress Notes | 1                     |                                                |                                     |                                     |                                           |                               |                               |                                     |           |
|            | Visit reports  | Normal                | ♦ Normal ♦ E                                   | BIUAM                               | 8 E ≡ Z                             | ×                                         |                               |                               |                                     |           |
| lients     | Vitals         | Offiver h<br>to watch | ad a great afternoon.<br>I the geese as they h | We went to Rive<br>ad babies. OT lo | rside Park after<br>ved watching th | lunch for a hike ak<br>e babies jump into | ong a trail a<br>the water. / | long with BP<br>After an hour | and JS. We stop<br>we decided to he | ped<br>ad |
| <u>8</u> 2 | Medications    | back ho               | me as the sky was tu                           | ming grey and w                     | e needed to get                     | t BP to an appointm                       | ient later.                   |                               |                                     |           |
| playees    | Infusions      |                       |                                                |                                     |                                     |                                           |                               |                               |                                     |           |
| Ľ          |                |                       |                                                |                                     |                                     |                                           |                               |                               |                                     |           |
| ounsing    |                |                       |                                                | _                                   | _                                   |                                           |                               |                               |                                     |           |
| 8          | 1              | Service N             | lote                                           | × .                                 | ublish                              | Saved at 13:59                            |                               |                               |                                     |           |
| ര          |                | Publish               | ned                                            | v P                                 | opress Note                         |                                           | 2025                          | -05-12                        |                                     |           |

- Your draft is automatically saved with a timestamp of the latest save
- Make sure to Select Service Note from the dropdown menu
- After you are finished the Service Note, click Publish

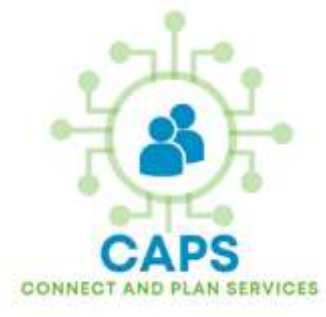

# Let's add a Service Note – Step 4

| ayaCare Q Search | Ctrl + K                                 | Community Living Guelph Weilington 14:19 |        |
|------------------|------------------------------------------|------------------------------------------|--------|
| R                | Service Note ~                           | Publish                                  |        |
| 2)<br>Nhaard     | Published ~                              | Service Note ~ 2025-05-12                |        |
| R]<br>ents       | Created End Date Expand All Collapse All | Employees v                              | Reset  |
| R<br>yees        | e e Q Find                               |                                          |        |
| <u>P</u> unting  | Created On E Client Nam                  | Service Note R Jarrod Allen              | Status |
| Ĵ.               | 14:16 Oliver Twist                       | (S) a few seconds ago, 2025-05-12 14:16  | Active |

0

Oliver had a great afternoon. We went to Riverside Park after lunch for a hike along a trail along with BP and JS. We stopped to watch the geese as they had bables. OT loved watching the bables iump into the water. After an hour we decided to head back home as the sky was  To view your published Service Note ensure that Published and Service Note are selected as shown

#### System will show:

- 1. Who wrote the Service Note
- 2. Time it was published
- 3. PWS note was for

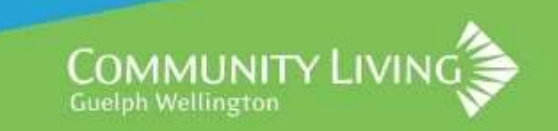

#### **Service Note Best Practices**

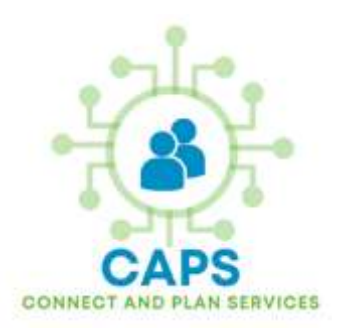

- Continue to document your Service Notes with the same strategies as you do now
- Enter your shift time at the top of the Service Note (i.e. 7am-3pm)
- Service Notes are to now be captured digitally, then entered in Alayacare(CAPS) the same day as your shift
- If you cannot finish and publish your note the same day, on your next shift publish the note with LATE ENTRY at the top
- Ensure you are finished with the Service Note <u>before</u> hitting Publish, you cannot edit a published Service Note.
- A good idea might be to open a shared MS Word Document, copy the notes there first, then cut and paste the notes that pertain to that PWS in Alayacare(CAPS)

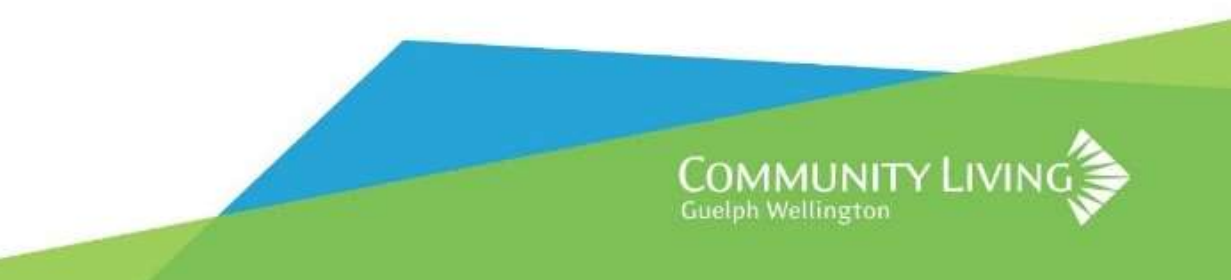

#### **Example of Cut and Paste Service Notes**

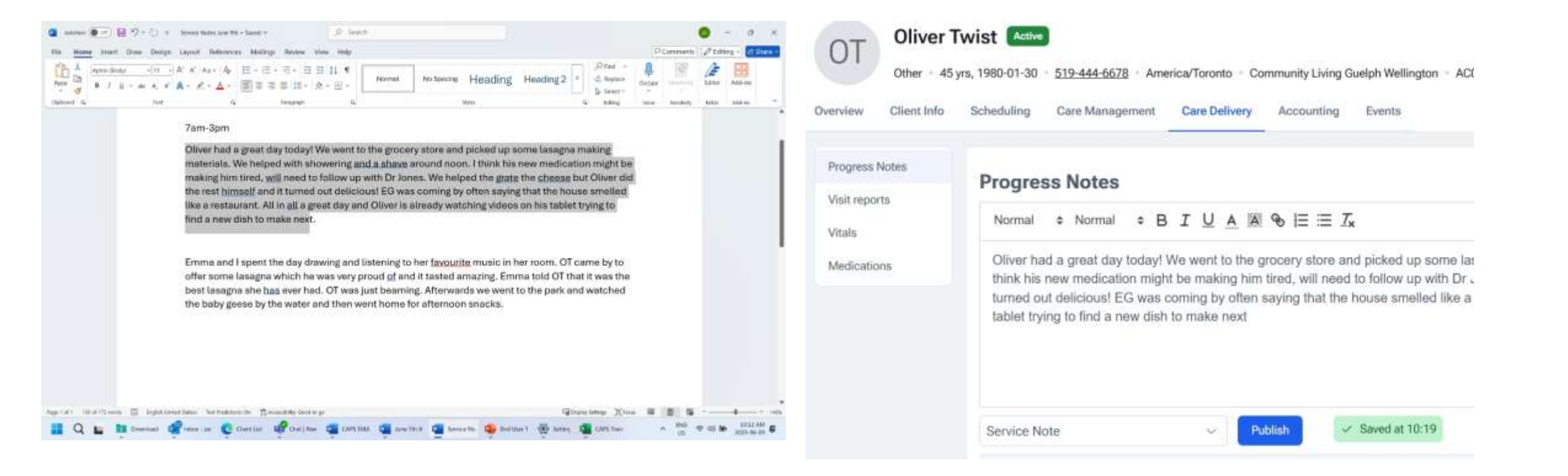

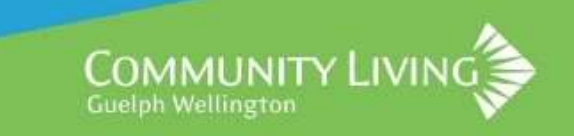

#### ACTIVITY 1 – Add a Service Note to Oliver

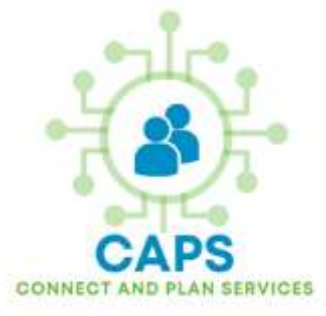

**Objective**: Write a Service Note for Oliver Twist as the 7am-3pm person.

**Scenario**: Oliver lives in a group home with 3 other people supported. Oliver needs help with personal hygiene routines. Oliver has asked last week about learning how to cook spaghetti, his favourite meal. He enjoys watching cooking shows on YouTube. Oliver often is up late watching videos in his room, sometimes keeping up his house mates. Oliver wants to go the grocery store to buy ingredients to make a lasagna in the afternoon.

#### Service Note - Recap

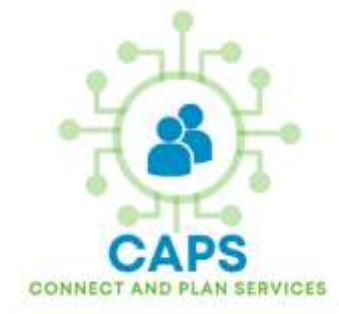

- We learned how to create a Service Note about a PWS
- After the note is Published it cannot be changed
- Notes cannot be edited once published, so leave it in Draft form until you are happy with the note
- Only people within that PWS' circle of support can view or create a Service Note
- Once the note is published, you might need to hit Refresh to see it
- As mentioned, it might be a good idea to talk with your team to discuss if using a shared document for notes first then adding to Alayacare(CAPS) might work best for larger teams or homes

#### **Consult Note - Overview**

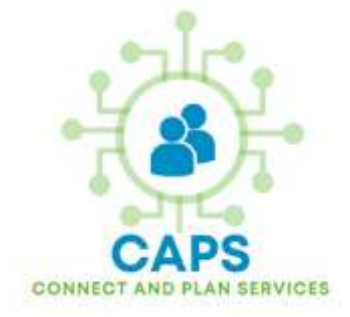

- Consult Notes are notes recorded during a medical visit using the HE23 Consultation Records Form
- The form is uploaded directly to the PWS' information page
- Once the HE23 form is submitted, it will be available for your supervisor to review and approve (just for training purposes).
- The HE23 form will not require supervisor approval in the real system
- Let's preview the 5 steps to fill, upload and review the HE23 form

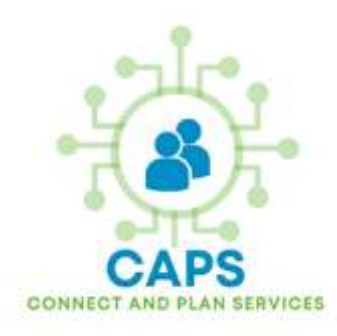

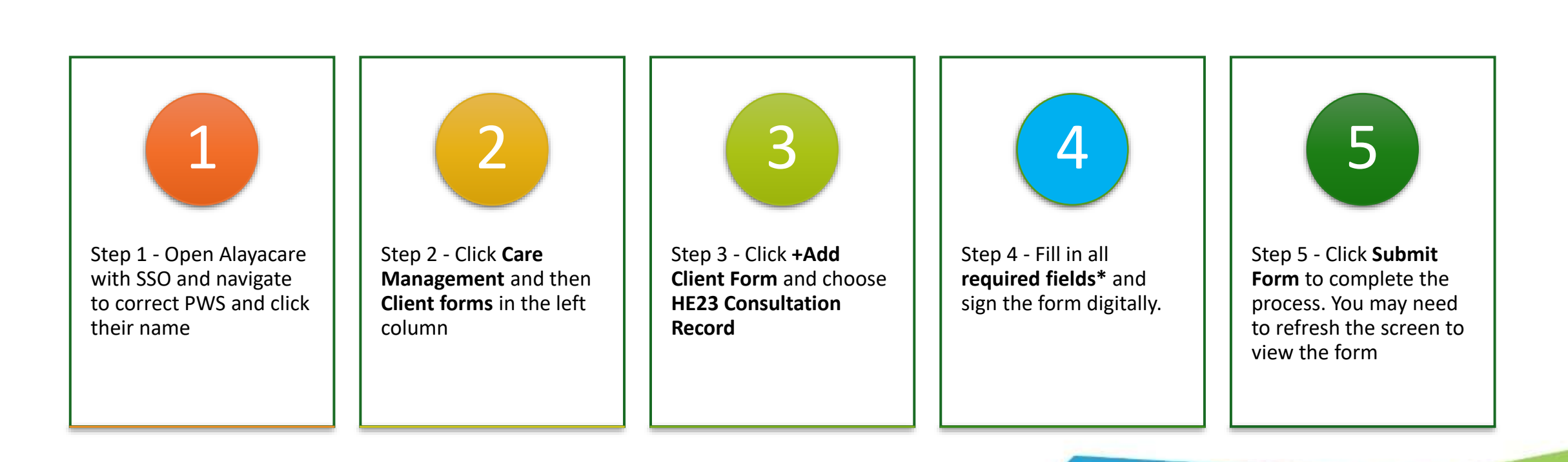

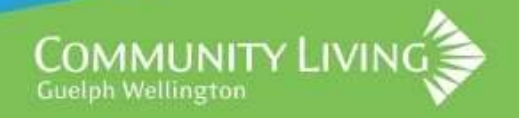

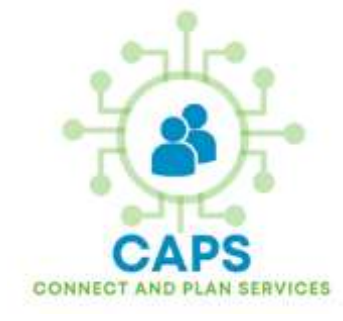

- To begin, open Alayacare using your SSO (Single Sign on)
- Next, click CLIENTS (PWS)
- You will see a list of PWS that you are supporting
- Choose the PWS you supporting during the medical appointment by clicking their name

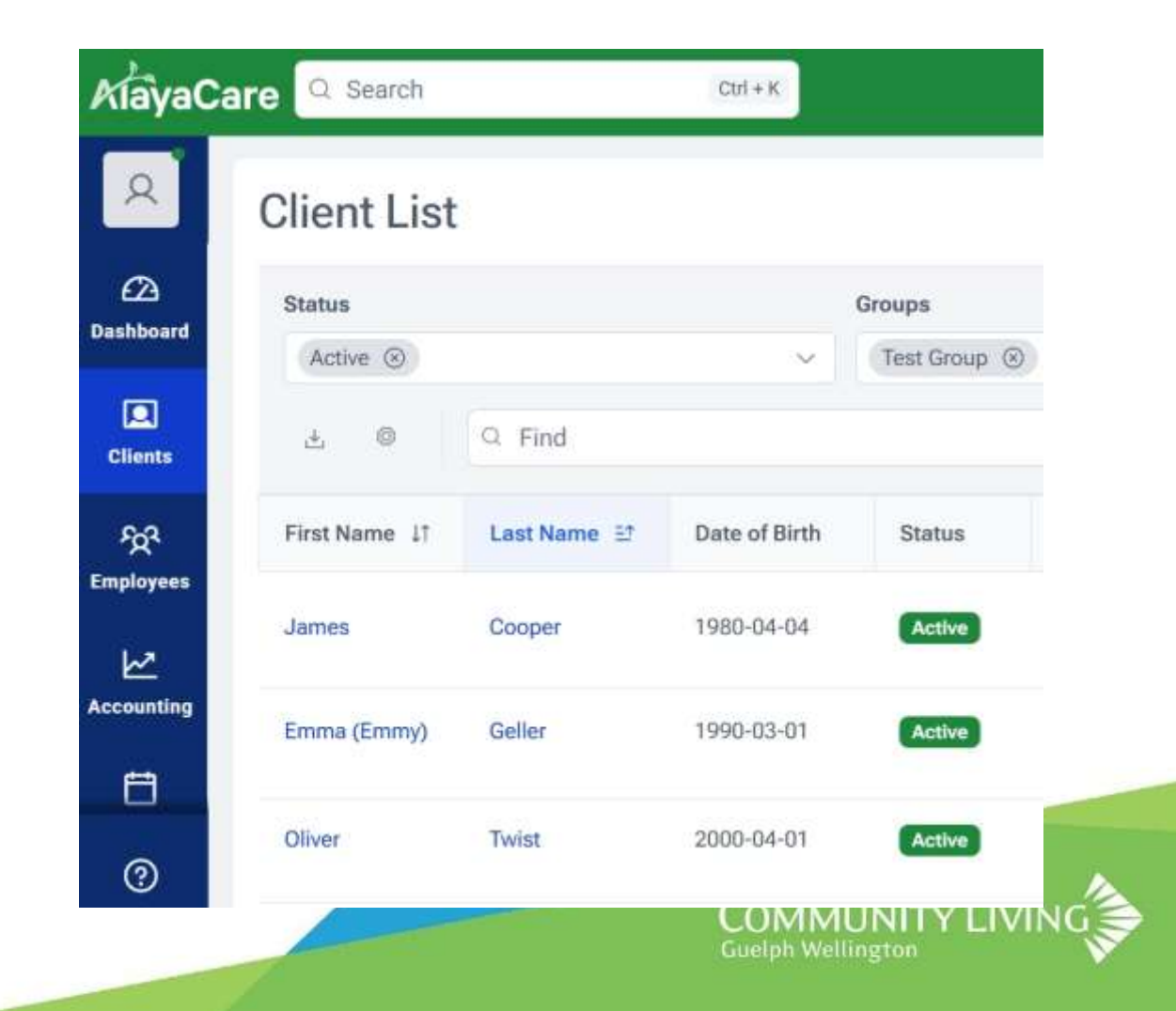

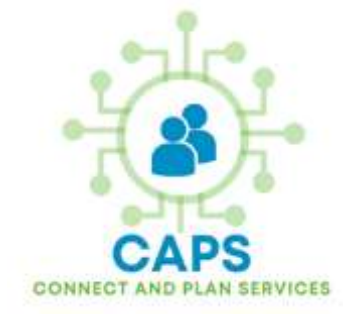

- Click on **Care Management** from the top bar
- Then click **Client Forms** from the left sidebar as shown
- Finally, click the button in the top right corner called +Add Client Form

| R                      | OT Oliver                                     | Twist he/him Active - 🗈 Clent Chart                                                                                                    |
|------------------------|-----------------------------------------------|----------------------------------------------------------------------------------------------------|
| <u>()</u><br>Dashboard | Overview Client Info                          | rs, 2000-04-01 - Prefers: English - America/Toronto - Community Living Gueiph Wellington - AC0000000151<br>Scheduling Care Management Care Delivery Accounting Events |
| Clients                | Services                                      |                                                                                                    |
| दूत<br>Fonderses       | Care Plans<br>Client forms                    | ID   Form Submitted on   Client/Facility External ID Created by Submitted by Visit Status Approved by Approved on   No data found                                     |
| Accounting             | Document Approvals<br>Associated<br>Employees | + ■ → Perpage: 10 →                                                                                                    |

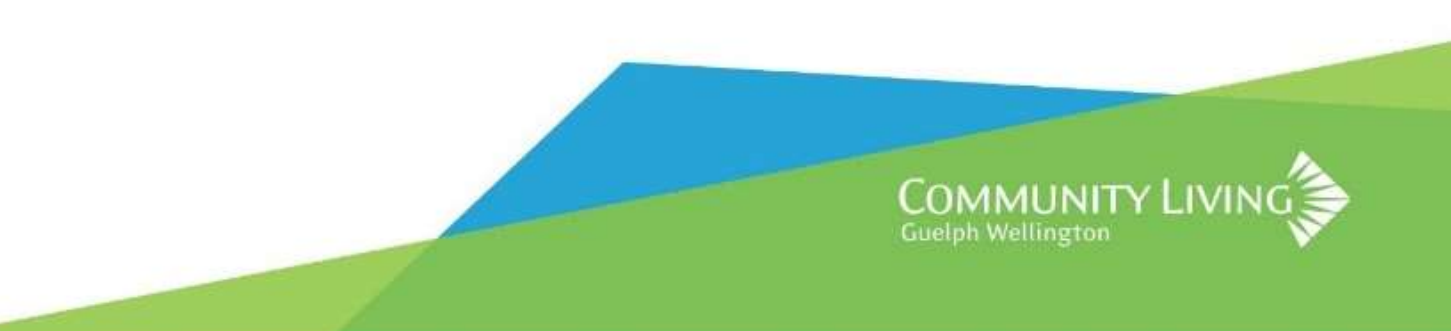

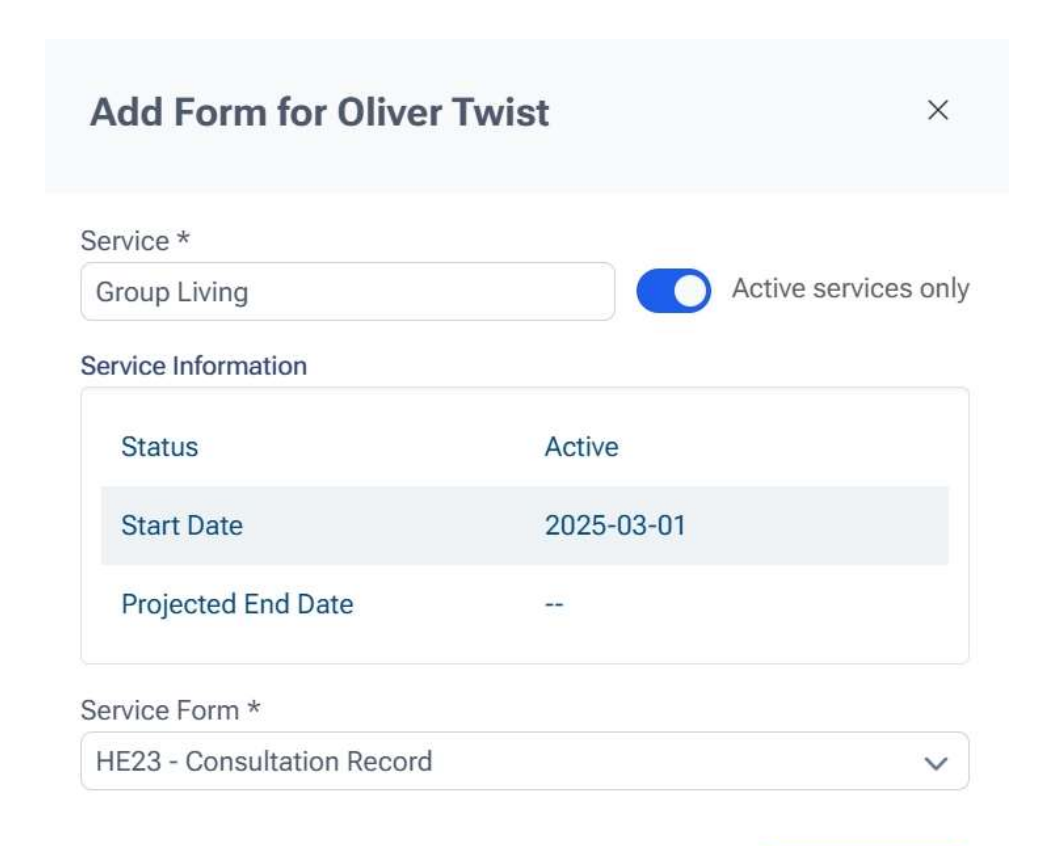

Cancel

Start Filling

- After clicking **+Add Form**, you will see the popup box shown
- Ensure that the correct **Service\*** is selected (usually Group Living)
- Under Service Form\* select
   HE23 –Consultation Record and click Start Filling
- A new window will open and load the form to fill out

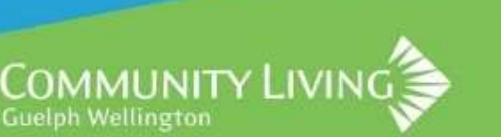

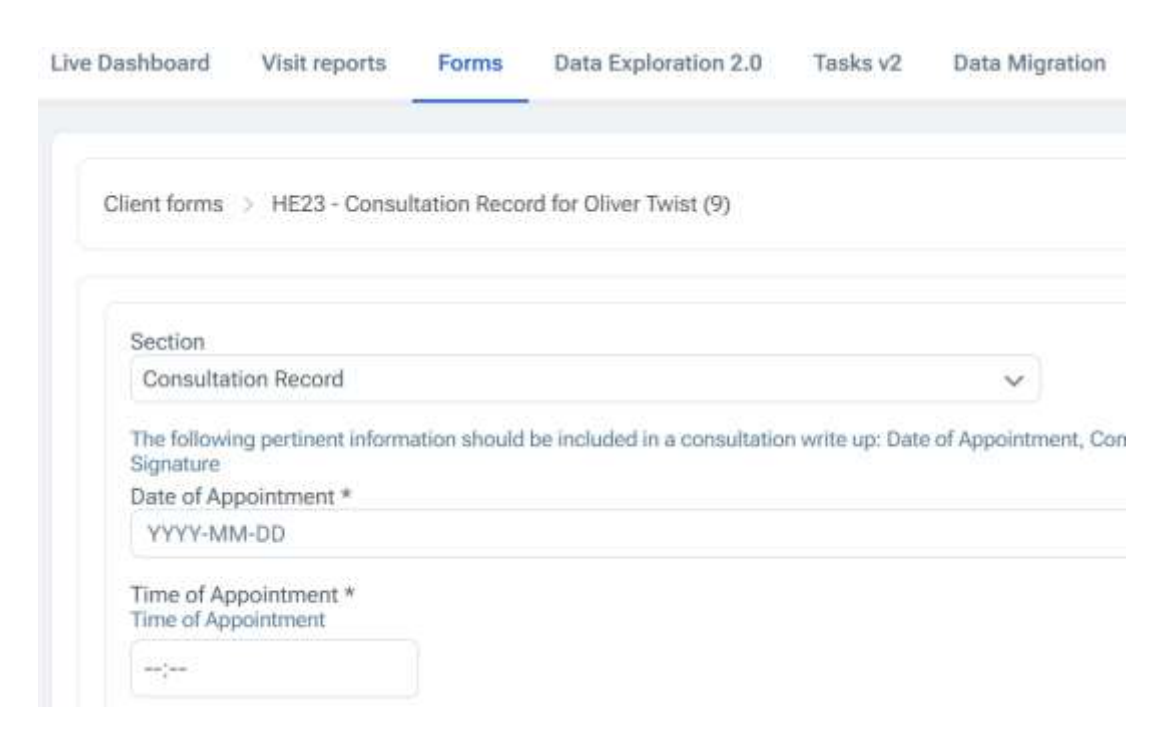

- Once the form has loaded, fill in all required fields marked with an asterisk \*
- The forms will often have more info or context for each field shown in blue text
- Some forms may require a signature

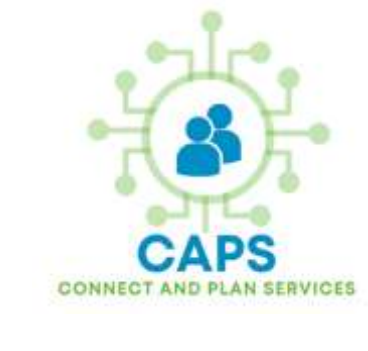

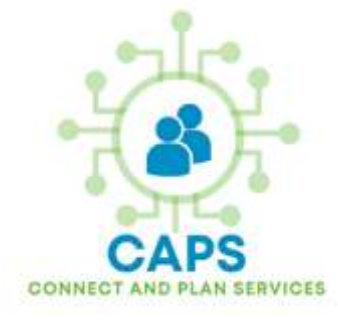

- For the HE23 Form, a signature is required
- To sign, click the quill icon (feather) and use the mouse cursor to sign your name
- Mary Poppins, the DSP for Oliver has signed the document
- After signing the document, ensure all required fields are filled out and correct
- To finish, click Submit Form

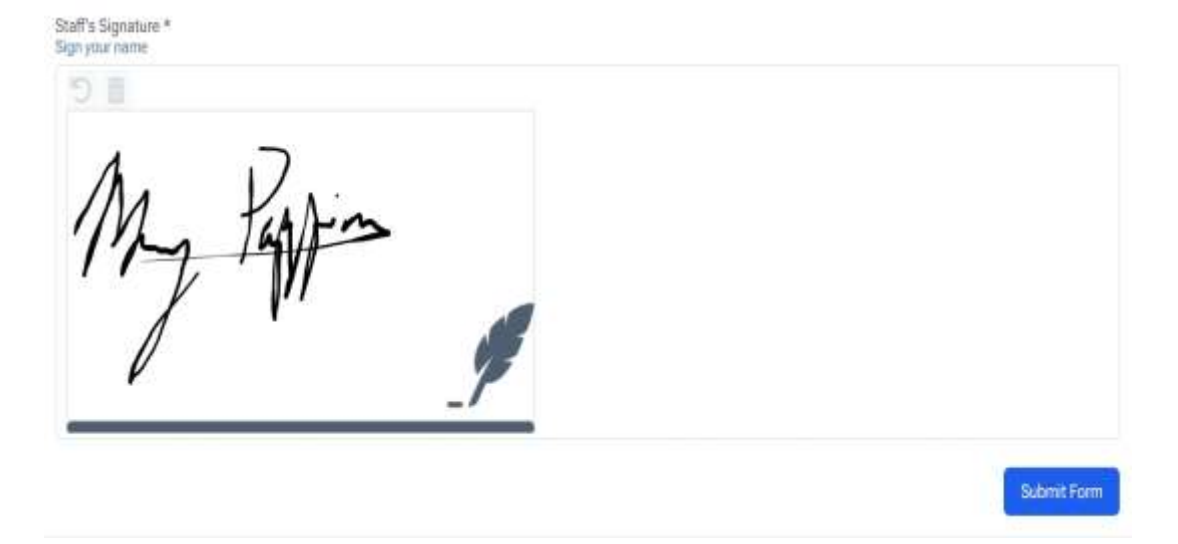

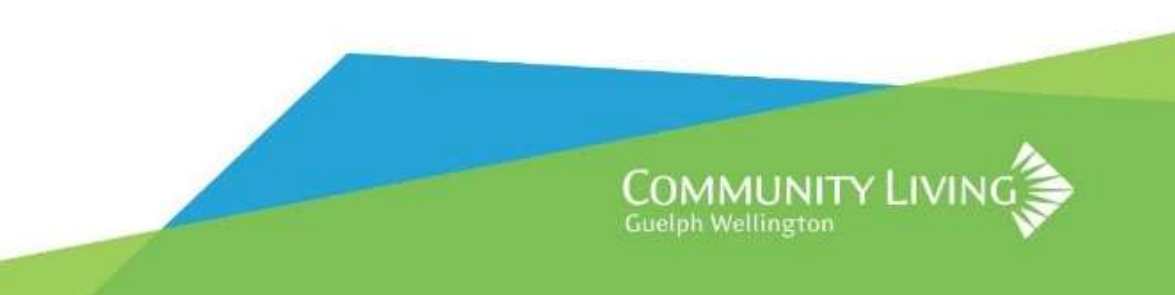

# ACTIVITY 2 – Add a Consult Note to Oliver

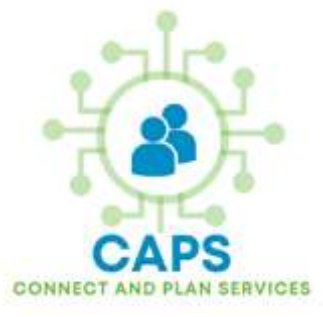

**Objective**: Write up a Consult Note for Oliver and attach the HE23 form to him. **Scenario**:

- Annual Check up, Dr. Raymond Jones 9am May 30<sup>th</sup>, 2025
- Medication reviewed and renewed; advised against ibuprofen for headaches
- Sometimes gets headaches, dizzy spells, constantly thirsty
- Blood pressure 130/80, pulse at 60
- Weight 165lbs, height 135cm
- Blood work requested to check cholesterol possible diabetes concern.
- Requisition to be sent to lab
- Dr. Jones advised to monitor blood glucose levels daily until next appt on June 30<sup>th</sup>, 2025

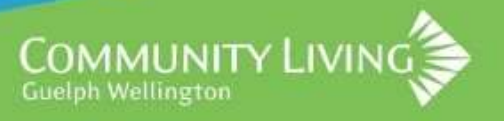

#### Consult Note - Recap

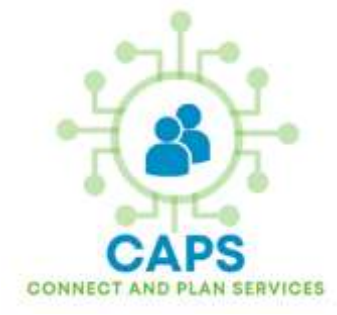

- We learned how to fill in a form and attach it to a PWS
- The HE23 form is an example of forms with required information \*
- Required fields will prevent missed signatures, dates, times etc.
- NOTE: The HE23 form <u>will not require</u> approval in a real setting, was setup this way to show the workflow of a form might look with multiple people needing to access or approve it.
- Only individuals within the circle of care of the PWS can access their information page

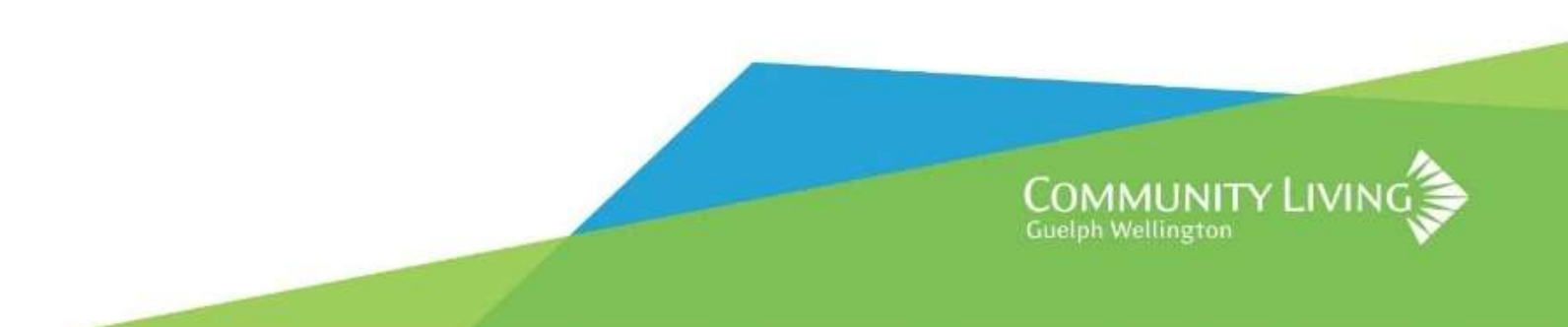

#### Updating PWS Demographic Information

- You can immediately update PWS information into Alayacare(CAPS).
- A new form called **CR63 PWS Demographics Update** has been created to make this easy and quick; also creates a record of the change.
- The CR63 PWS Demographics Update form <u>does not</u> require supervisor approval. Information is updated instantly (may need a refresh to see changes)
- Form will only update the information you need to update
- This new form can be expanded in the future, or eliminated if required
- Previously, info was not immediately visible to DSP which sometimes had wrong or outdated information.

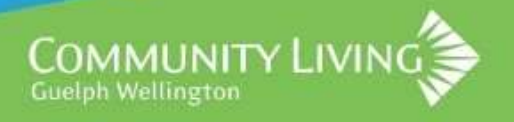

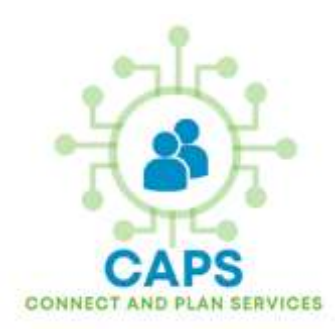

#### Let's Update Oliver's Info- All Steps

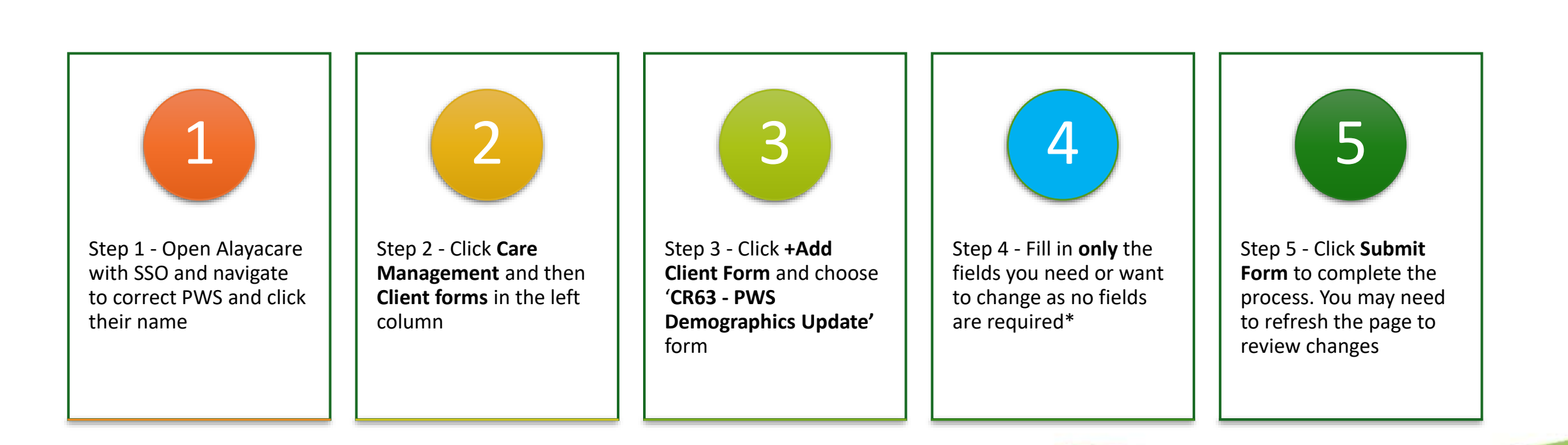

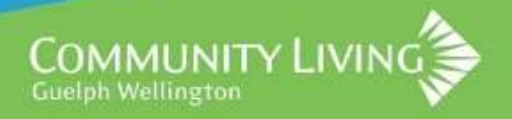

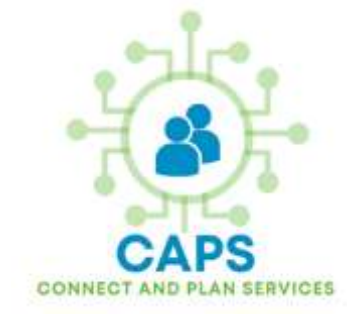

## Let's Update Oliver's Info – Step 1

- To begin, open Alayacare using your SSO (Single Sign on)
- Next, click CLIENTS (PWS)
- You will see a list of PWS that you are supporting
- Choose Oliver Twist by clicking on his name

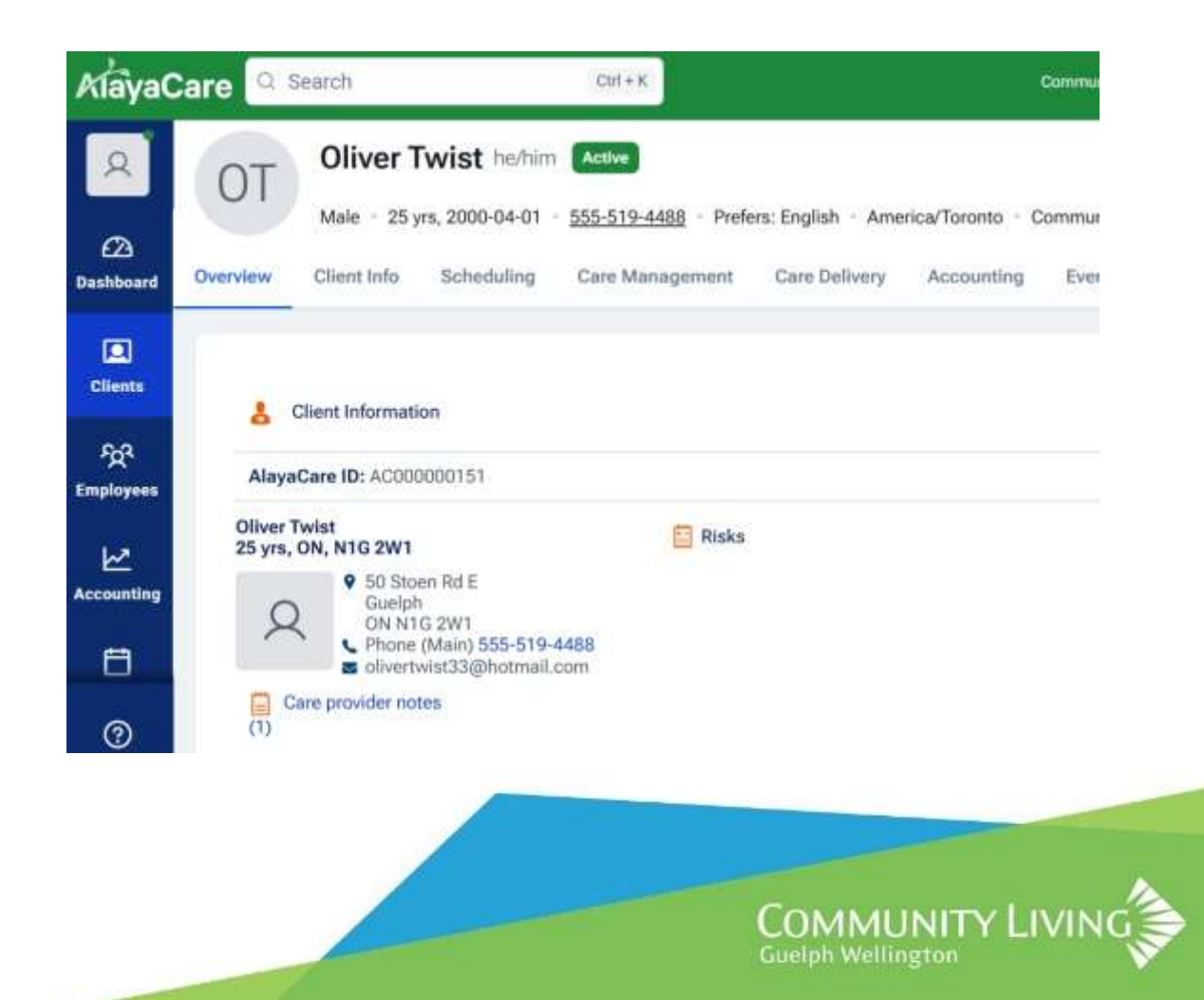

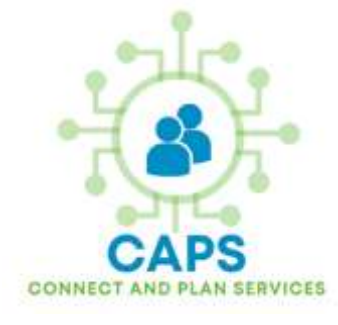

# Let's Update Oliver's Info – Step 2

- Click on **Care Management** from the top bar
- Then click **Client Forms** from the left sidebar as shown
- Finally, click the button in the top right corner called +Add Client Form
- The new form we will use is called 'CR63 - PWS Demographics Update'

| OT          | Oliver (    | Ollie) Twis     | st they them Active     |                    |                     |                        |              | 1944          | 2   | Client   | Chart |
|-------------|-------------|-----------------|-------------------------|--------------------|---------------------|------------------------|--------------|---------------|-----|----------|-------|
| 01          | Male - 25 y | vrs, 2000-04-01 | 2261111111 · Prefer     | s: English – Ameri | ca/Toronto - Commun | ity Living Guelph Well | ington - ACD | 00000151      |     |          |       |
| Overview    | Client Info | Scheduling      | Care Management         | Care Delivery      | Accounting Ev       | ents                   |              |               |     |          |       |
| Services    |             | V               |                         |                    |                     |                        |              |               | Add | Client F | orm   |
| Care Plans  | R           | ID ¢ For        | m                       |                    | Submitted o         | n ‡ Client/Facility    | External ID  | Created by    | s   |          | 1     |
| Client form | ns          | 11 CR           | 53 - PWS Demographics U | pdate Form         | 2025-05-20 1        | 1:11 Oliver Twist      | 6120         | Mitchell King | M   | View     | Ŧ     |

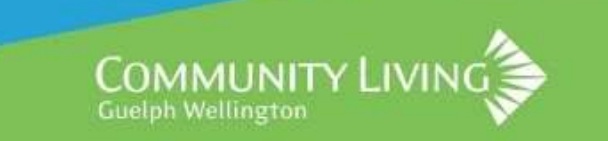

# Let's Update Oliver's Info- Step 3

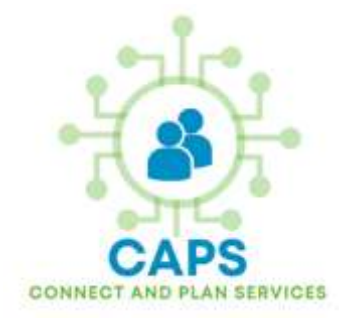

| Add Form for Oliver Twist | >                  | <   |
|---------------------------|--------------------|-----|
| Service *<br>None         | Active services or | nly |
| Form *                    |                    |     |

- After clicking **+Add Form**, you will see the popup box shown
- The Service\* field can be left blank
- Under Form\* select CR63 PWS
   Demographics Update Form and click
   Start Filling
- A new window will open and load the form to fill out

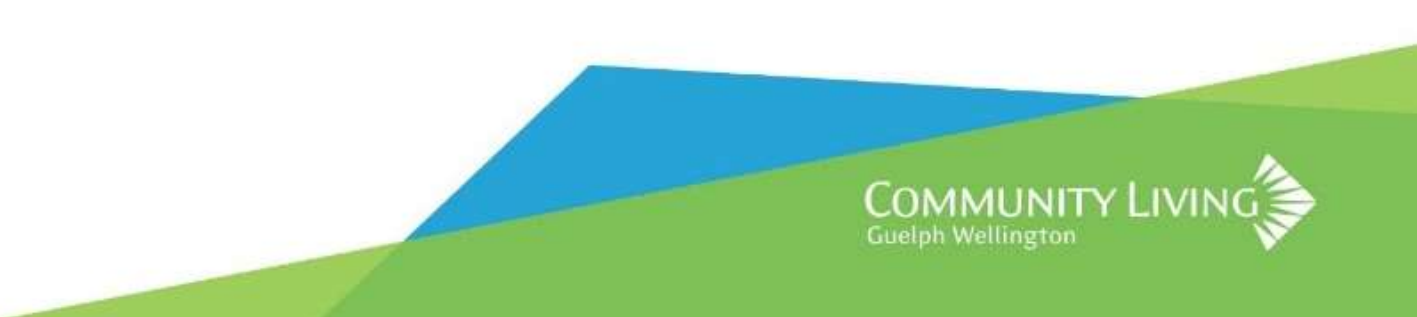

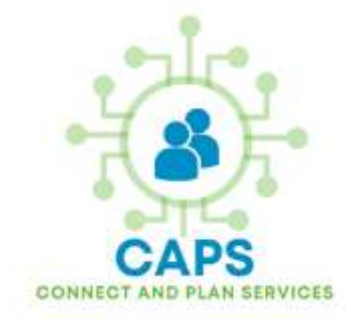

# Let's Update Oliver's Info – Step 4

Client forms > CR63 - PWS Demographics Update Form for Oliver Twist (11)

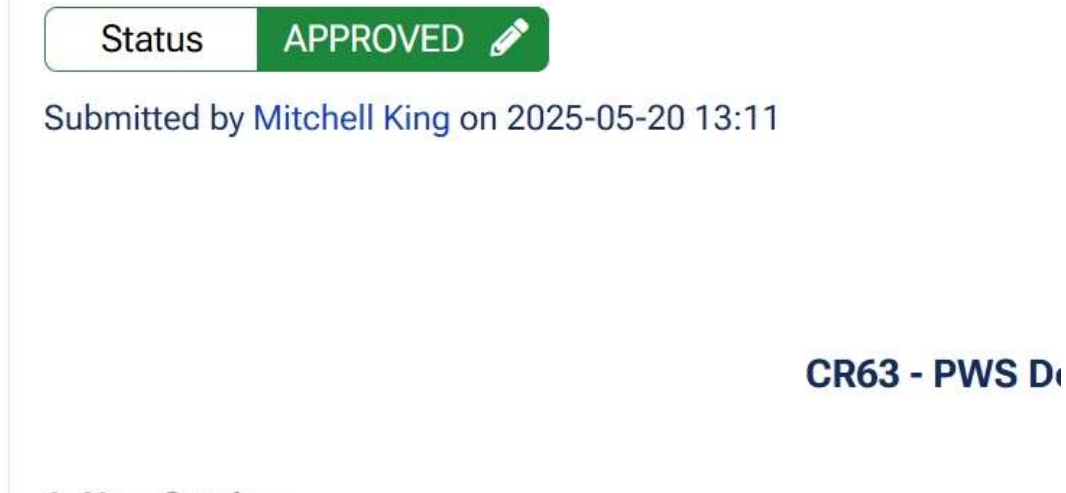

1. New Section

- Update only the fields you need to
- Review to ensure accuracy
- After updating the form, click **Save**
- Once approved, the information entered in the form will automatically update
- No approval from your supervisor necessary

# ACTIVITY 3 – Updating Oliver's Info

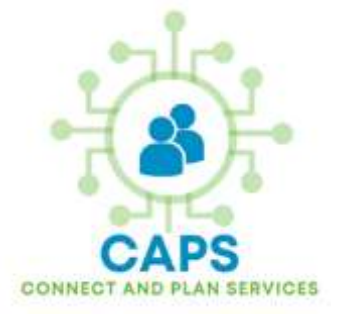

**Objective**: Oliver needs to have his file updated with new information. <u>Scenario</u>:

- 1. Oliver bought a new phone his cell number is now **519-555-2233**
- 2. He likes to be called **Ollie**, not Oliver.
- 3. His new email is: oliver.twist7777@email.com
- 4. His home address is wrong should be: **52 Stone Rd W**

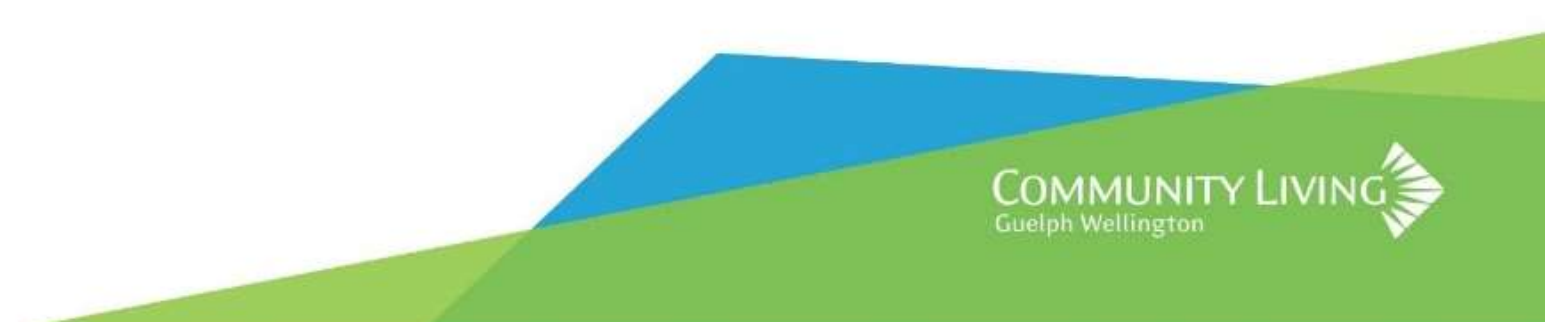

## **Updating Demographics Recap**

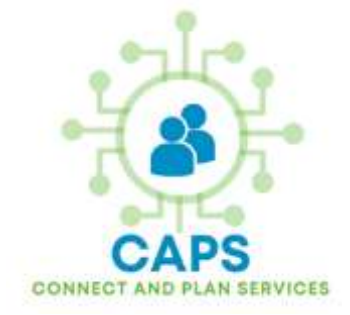

- The new form to update demographics for the PWS called CR63 PWS Demographics Update Form
- The form allows a quick and easy way to update everyday information that may could need updates for the PWS
- The form creates a record of the change in case we need to roll back information
- Allows DSPs to make quick edits to PWS information
- Less chances of old or outdated information for the PWS
- CR63 can be expanded and evolve to include other info

#### MODULE 4 – Learning Recap

- Logged into Alayacare(CAPS) with our SSO (Single Sign on). Single Sign On is a single password and login for multiple systems
- Created and published a Service Note and viewed it in Alayacare(CAPS)
- Learned how to fill out and attach a form to a PWS
- Explored using the HE23 as an example how forms can be completed and approved by others like the Supervisor
- Quickly updated everyday information like a phone number or address change into Alayacare(CAPS) instantly

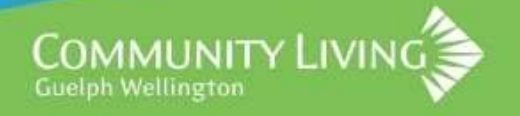

# Module 4 – Wrap Up & Questions Period

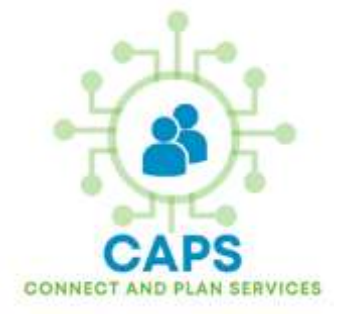

#### This concludes Module 4 End User training

• Questions? Comments?

FAQ

- No Internet? No problem. Alayacare can be accessed and used in an offline mode
- Tablets will have their own SIM cards and 5G Internet
- Continue to write your Service Notes as you do now, just ensure it is in a digital format, so it can be added to Alayacare quickly.

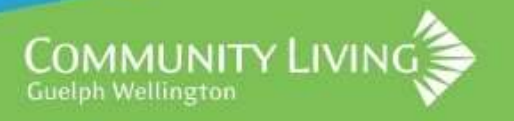

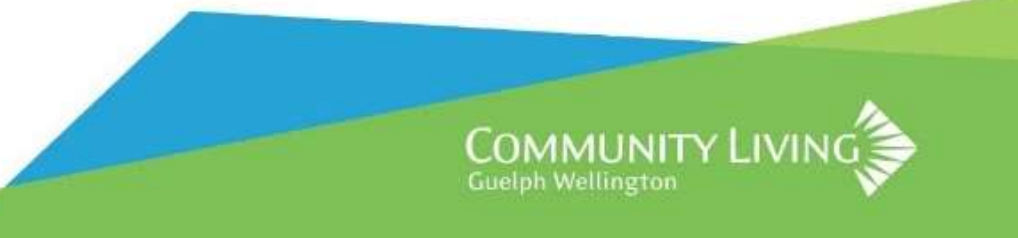

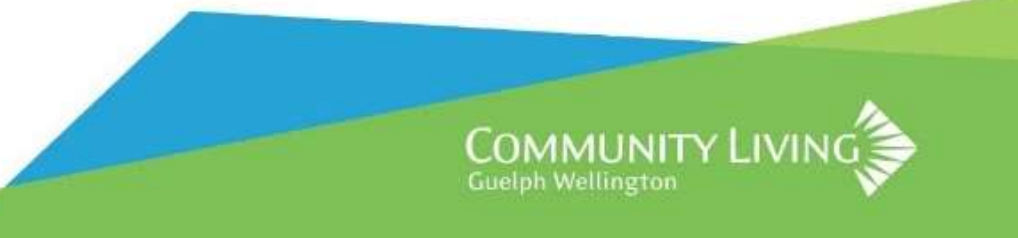

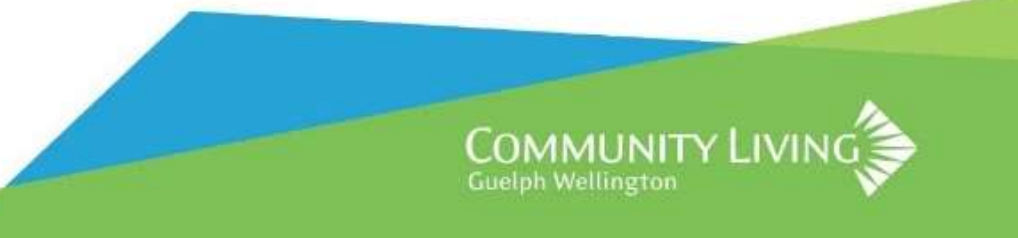

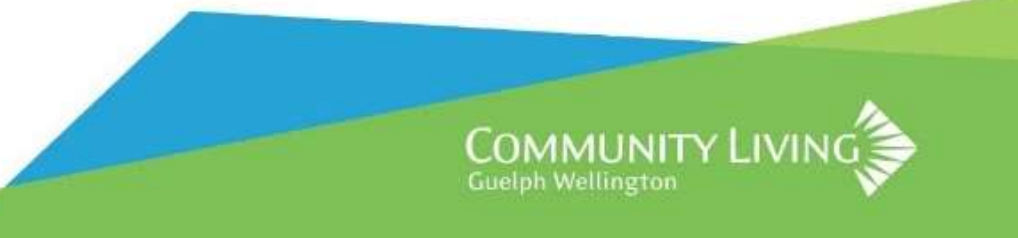

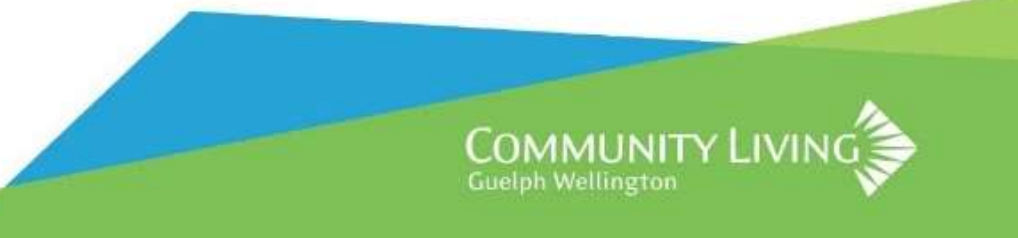

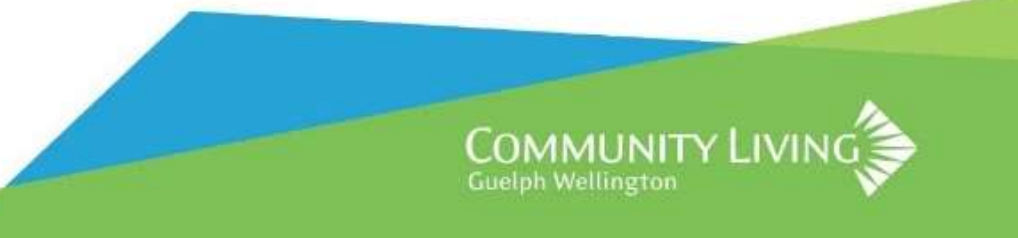

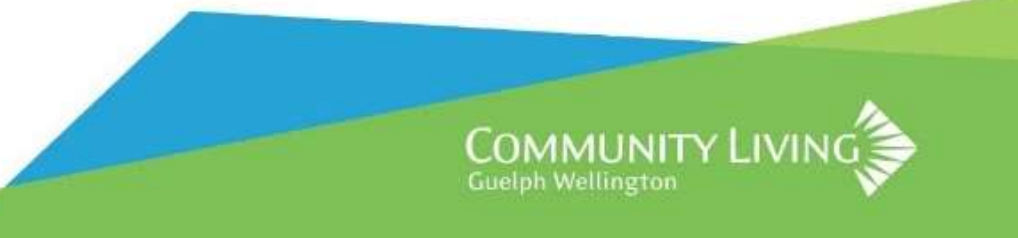

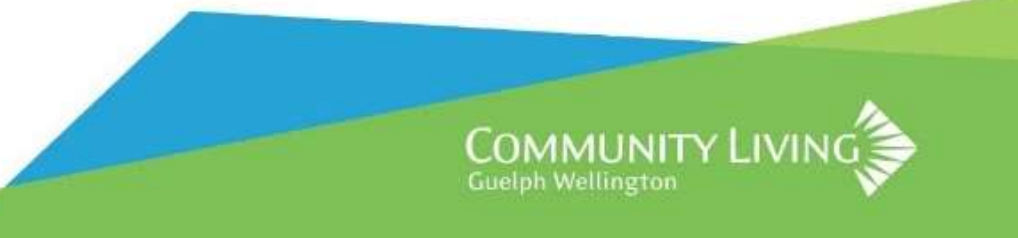

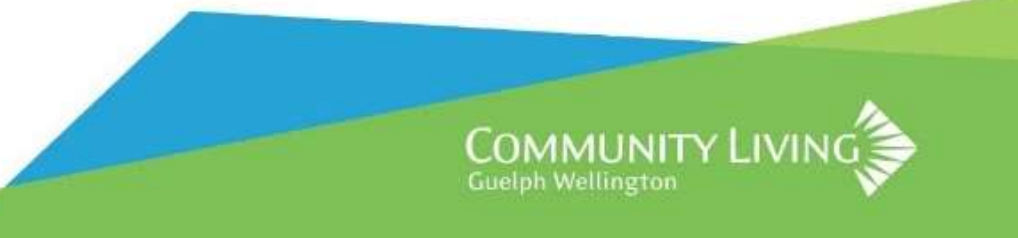

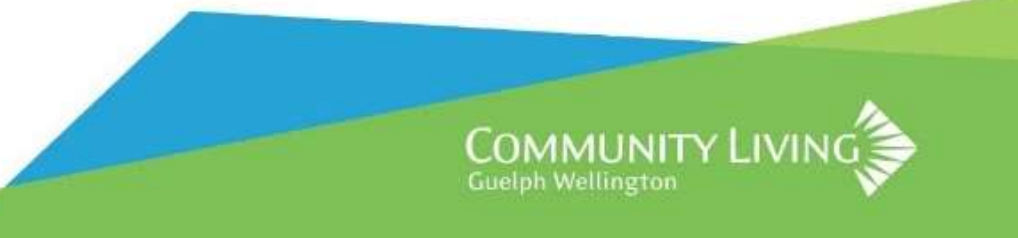

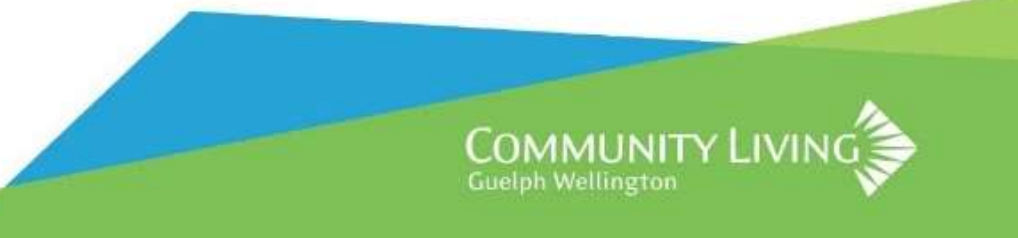

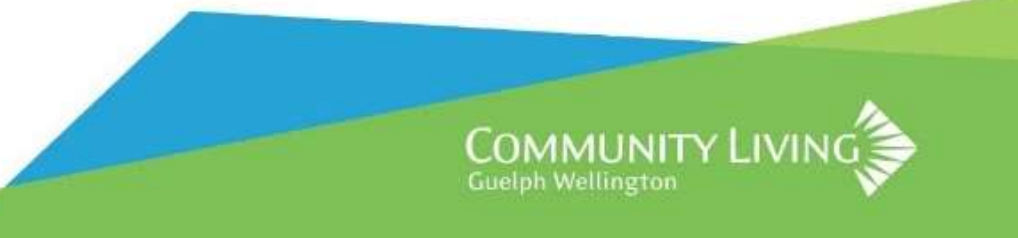